# Us bank. UnionBank<sup>\*</sup>

# Entrust トークンの登録

## 以下をご確認ください:

- Entrust トークンを登録するには、事前に U.S. Bank のオンライン・バンキングにご登録いただく必要があります。
- 1つのユーザーID に対して設定できる Entrust トークンは 1 つのみです。
  このトークンは、1 台のデバイスのみで設定可能です。
- 以下のインストラクションは、主にスマートフォンを対象としています。
- ノートパソコン/デスクトップパソコンの場合、指示画面の表示が異なる場合があります(注記を参照してください)。

### 登録する

- A. アプリストアで Entrust Identity と検索して、アプリをダウンロードしてください。
  - このアプリは、Apple App Store、Blackberry World、および Google Play で提供されています。
  - また、お使いのデバイスから Entrust アプリのダウンロードページにアクセスし、適切なソフトトークンアプ リのリンクをクリックする方法でもアプリをダウンロードできます。

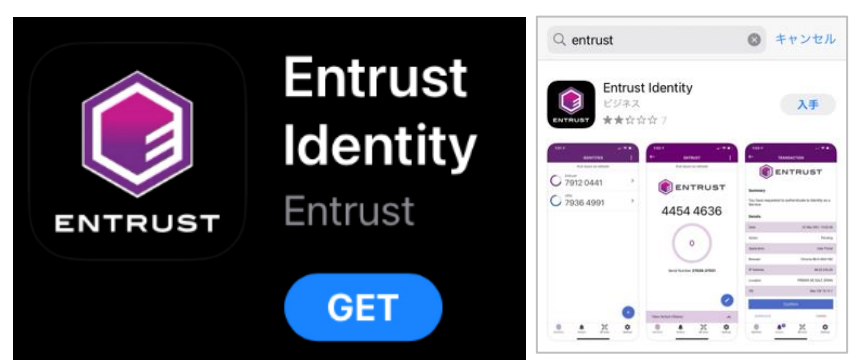

B. End User License Agreement(エンドユーザー使用許諾契約)の画面が表示された場合、次に進むには I Agree(同意します)をクリックしてください。

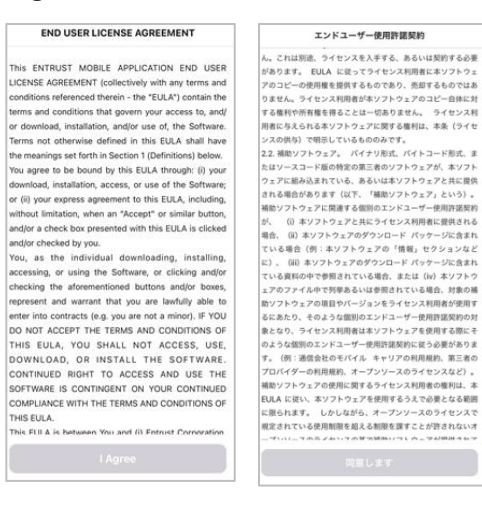

- C. Notifications Permission (通知許可) 画面が表示される場合は、Allow (許可) または Skip (スキップ) を選択してください。
  - 注記:通知を許可しない場合でも、アプリケーションはご利用いただけます。

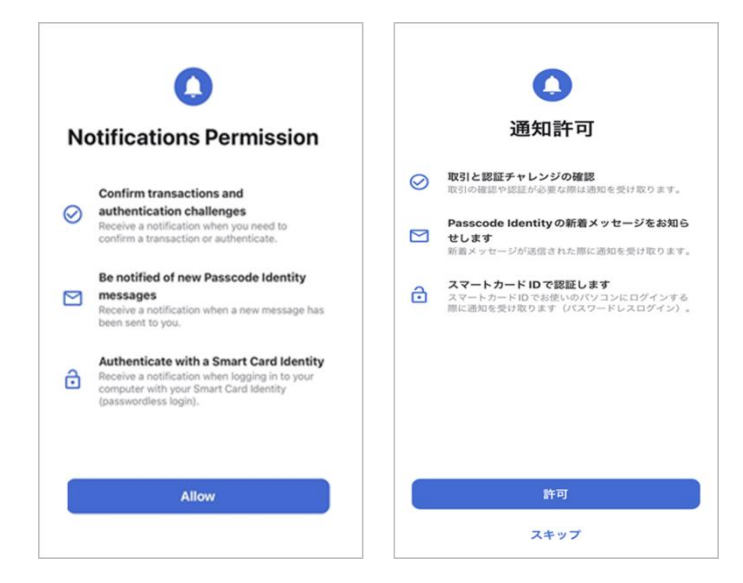

D. アプリケーションを開き、Add Identity Later (後で ID を追加)を選択します。

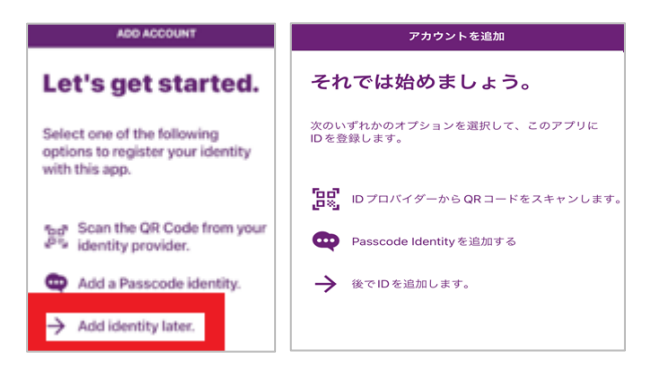

E. + Add Identity (ID を追加)を選択します。

| IDENTITIES                           | アイデンティティ                 |
|--------------------------------------|--------------------------|
|                                      | ▶-9>><br>● 認証 >          |
|                                      |                          |
| You have no Identities.              |                          |
| Tap the + icon below to get started. |                          |
|                                      | Passcode Identity        |
|                                      | QRコード 誤<br>× アイデンティティの追加 |
| + Add Identity                       |                          |

F. ポップアップ画面が表示されます。Manual(手動)オプションを選択してください。

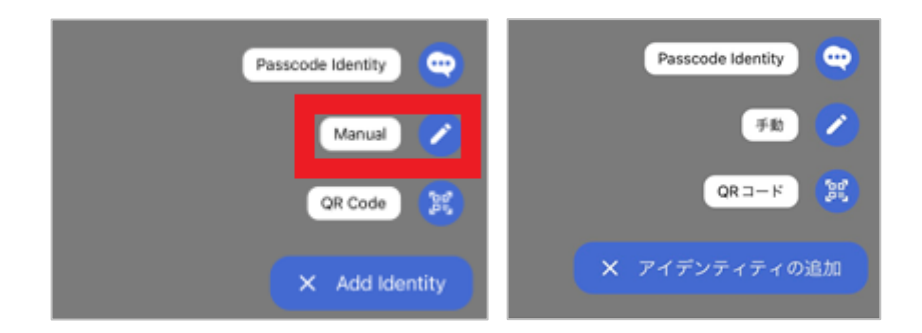

- G. 各フィールドに、以下の情報を入力してください:
  - Identity Name (アイデンティティの名前) : オンライン・バンキングに登録したユーザーネームです。
    - ノートパソコン/PCの場合:Identity Name(アイデンティティの名前)の代わりに、Name (名前)と表示される場合があります。
    - Entrust トークンを登録するには、オンライン・バンキングに登録済みでなければなりません。
  - Provider URL(プロバイダーの URL):空白のままにします。
    - ノートパソコン/PCの場合: Provider URL(プロバイダーの URL)の代わりに、Address
      (アドレス)と表示される場合があります。
  - Serial Number (シリアル番号):銀行担当者から提供された 10 桁の番号です。
  - Activation Code(アクティベーション・コード):銀行担当者から提供された 16 桁の番号です。

| — MANUAL ACTIVATION   | ←   ソフトトークン  スマートカード                                   |
|-----------------------|--------------------------------------------------------|
| SOFT TOKEN SMART CARD | ソフトトークンのアクティベーション<br>フィールドに入力して、アクティベーションを進めてく<br>ださい。 |
| Identity Name         |                                                        |
| Customer UserID       | <b>企</b> 名前                                            |
| Provider URL          | プロバイダーの URL                                            |
| Provider URL          |                                                        |
| Serial Number         | 井 シリアル番号                                               |
| 8321253190            | ● アクティペーション・コード                                        |
| Activation Code       |                                                        |
| 8772659652678931      |                                                        |
|                       |                                                        |
| CANCEL NEXT           | オフラインで起動する                                             |

- H. Next (次へ) を選択します。
  - ノートパソコン/PC の場合:画面右隅にある Save (保存)を選択します。

- I. Activate Identity (ID の有効化) 画面が表示されます。
  - 重要:次に進む前に、さらなる指示をお待ちください。Registration Code(登録コード)が提供され、銀行担当者が確認完了する前にこの画面をスキップすると、登録プロセスを最初からやり直さなければならなくなります。

| - ACTIVATE IDENTITY                                                                                                    | ← ID の有効化                                                                                                    |
|----------------------------------------------------------------------------------------------------|----------------------------------------------------------------------------------------------------|
| Enter the code below on your<br>portal page, or give it to your<br>administrator or help desk, to<br>complete the activation<br>process. This code will not be<br>displayed again. | ボークルページに以下のコードを入力するか、管理者<br>さはヘルプデスクに共和し、アクティイ・ションプロ<br>スを完了してください。このコードは一度しか表示され<br>ません。<br>意識コード<br>525522-74385 |
| Registration Code                                                                                                    | 登録コードをボータル、管理者、またはヘルプデスク<br>に提供しました                                                                                |
| 43739-70757                                                                                                    | 有効にする                                                                                                    |
| I have provided the registration<br>code to the portal, administrator or<br>help desk                                                                                              |                                                                                                    |
| Activate                                                                                                    |                                                                                                    |
| Activate                                                                                                    |                                                                                                    |
|                                                                                                    | A 100 A                                                                                                    |
| Top Autions Of Scen Defines                                                                                                    | 74727474 77552 QRX452 RE                                                                                           |

- J. 次へ進んで良いことを銀行担当者が確認したのち、「*I have provided the registration code (登録コードを提供しま した)*」の確認ボックスにチェックを入れてから、Activate (有効にする)を選択してください。
  - ノートパソコン/PCの場合:Activate(有効にする)の代わりに、Done(完了)と表示される場合があります。
- K. Identity activated offline. You will not receive transaction notifications. (ID はオフラインで有効化されました。トラン ザクションの通知を受信できません。)というポップアップ画面で、OK を選択します。

| - ACTIVATE IDENTITY                                                                                                    | ← 10の有効化                                                                                     |
|----------------------------------------------------------------------------------------------------|----------------------------------------------------------------------------------------------|
| Enter the code below on your<br>portal page, or give it to your<br>administrator or help desk, to<br>complete the activation<br>process. This code will not be<br>displayed again. | ポータルページに以下のコードを入力するか、管理者ま<br>たはヘルプデスクに共有し、アクティペーションプロセ<br>スを完了してください。 このコードは一度しか表示され<br>ません。 |
| Registration Code                                                                                                    | 登録コード                                                                                        |
| Info<br>Identity activated offline.                                                                                                    | 52522-74385                                                                                  |
| transaction notifications. or or                                                                                                    | 登録コードをボータル、管理者、またはヘルプデスク  に提供しました                                                            |
| Activate                                                                                                    | 情報<br>IDはオフライン有効化されました。トラン<br>ザクションの通知を受信できません。                                              |
| Activate                                                                                                    | ок                                                                                           |
| identities Actions OR Scan Settings                                                                                                    |                                                                                              |

- L. お客さまの Entrust アプリに固有 4 桁の ID PIN を設定するようにプロンプトが表示されます。この ID PIN は、他の PIN と関連付ける必要はありません。確認のために、ID PIN を再度入力してください。
  - この ID PIN は、お客さまが生体認証を使用したくない場合、または生体認証機能が利用できない場合にの みアプリ内で使用します。この ID PIN は、銀行担当者に届け出る必要はありません。

| CHOOSE IDENTITY PIN                                               | ID PIN を選択する                           |
|-------------------------------------------------------------------|----------------------------------------|
| Enter your new Identity PIN.                                      | 新しい ID PIN を入力してください。                  |
| ■ Identity PIN                                                    | â id pin                               |
| Identity PIN Rules<br>• You must enter a PIN containing 4 digits. | ID PIN ルール<br>③ 4 町の PIN を入力する必要があります。 |
| NEXT                                                              | 次へ                                     |

M. 初回設定時に、Enable Biometrics(生体認証を有効化する)のポップアップメッセージが表示される場合があります。これを許可するか、または毎回4桁のPINを使用することもできます。

#### 生体認証に関する情報

- 本人確認のためにお客さまの指紋や顔認証を用いる方法を「生体認証」と呼びます。
- 通常 Touch ID や Face ID と呼ばれる機能で、便利、シンプルで、かつセキュアにログインできる方法です。
- この認証では、デバイスのオペレーティングシステムを利用して生体認証データによる本人確認をし、 アプリに個々の生体認証データを保存しません。
  - これはどういう意味ですか? Entrust は、Apple/Android の OS 機能を用いてデバイス上の認証情報と Face ID が合致するかを確認します。Entrust アプリ内では、Face ID のデータは保存されません。
- アプリケーションの詳細情報については、Entrust のウェブサイトをご覧ください。

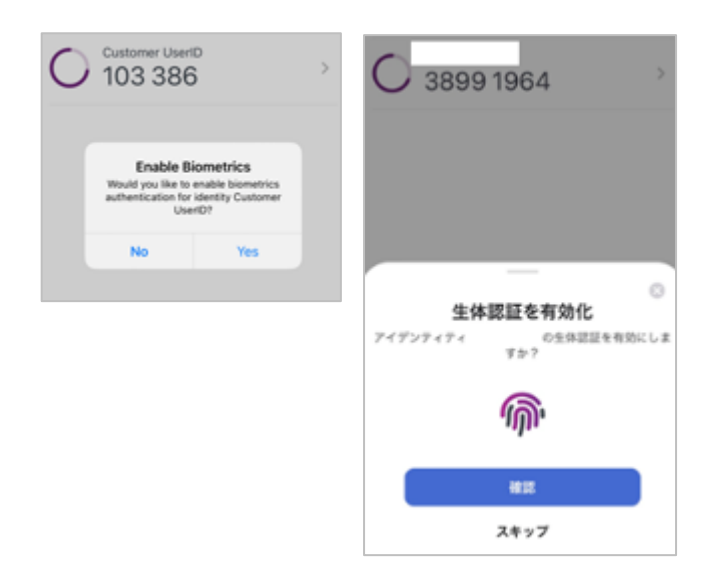

一部の文書およびサービスは英語のみの提供となる場合がありますのでご了承ください。